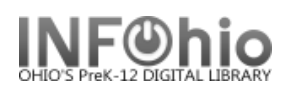

## **Check Item Status**

The Check Item Status wizard displays the current status of an item. This wizard is especially useful if you find an item and want to know where it should be shelved, or if it should be put in transit.

📅 Check Item Status

- 1. *Click* on Common Tasks Wizard Group.
- 2. Click on Check Item Status Wizard.

*Check Item Status* screen displays.

3. **Scan or Type** the Item ID or use the Item Lookup Helper.

**TIP:** The record that was most recently displayed, modified, or added will display as "Current". Check Item Status

 Identify item

 Item ID:
 3

 Current:
 The cat who loved the sea FIC GOL 32612010048951

 List of items checked
 Title

 Title
 Item ID

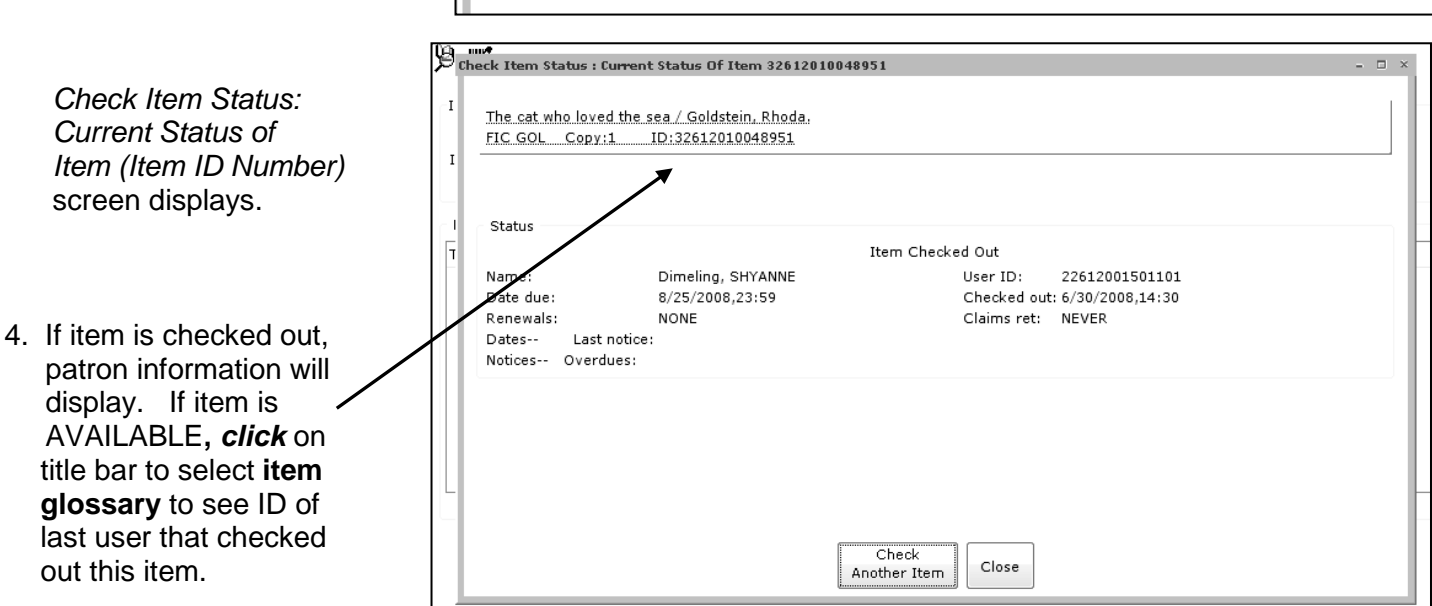

Note: For more detailed information or specific questions, use HELP wizard.